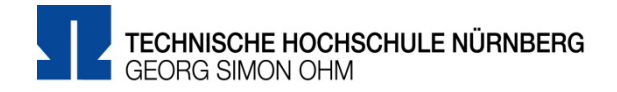

# Eduroam Einrichtung unter Windows 11

#### Zentrale IT

Technische Hochschule Nürnberg Kesslerplatz 12, 90489 Nürnberg

## Eduroam Einrichtung unter Windows 11

Mit Eduroam steht Ihnen als Hochschulangehöriger ein WLAN-Zugang zur Verfügung,

- am Campus der Technischen Hochschule Nürnberg
- weltweit an allen teilnehmenden Hochschulen, da Eduroam eine internationale Initiative der Hochschulen ist.

### Verbindungsaufbau

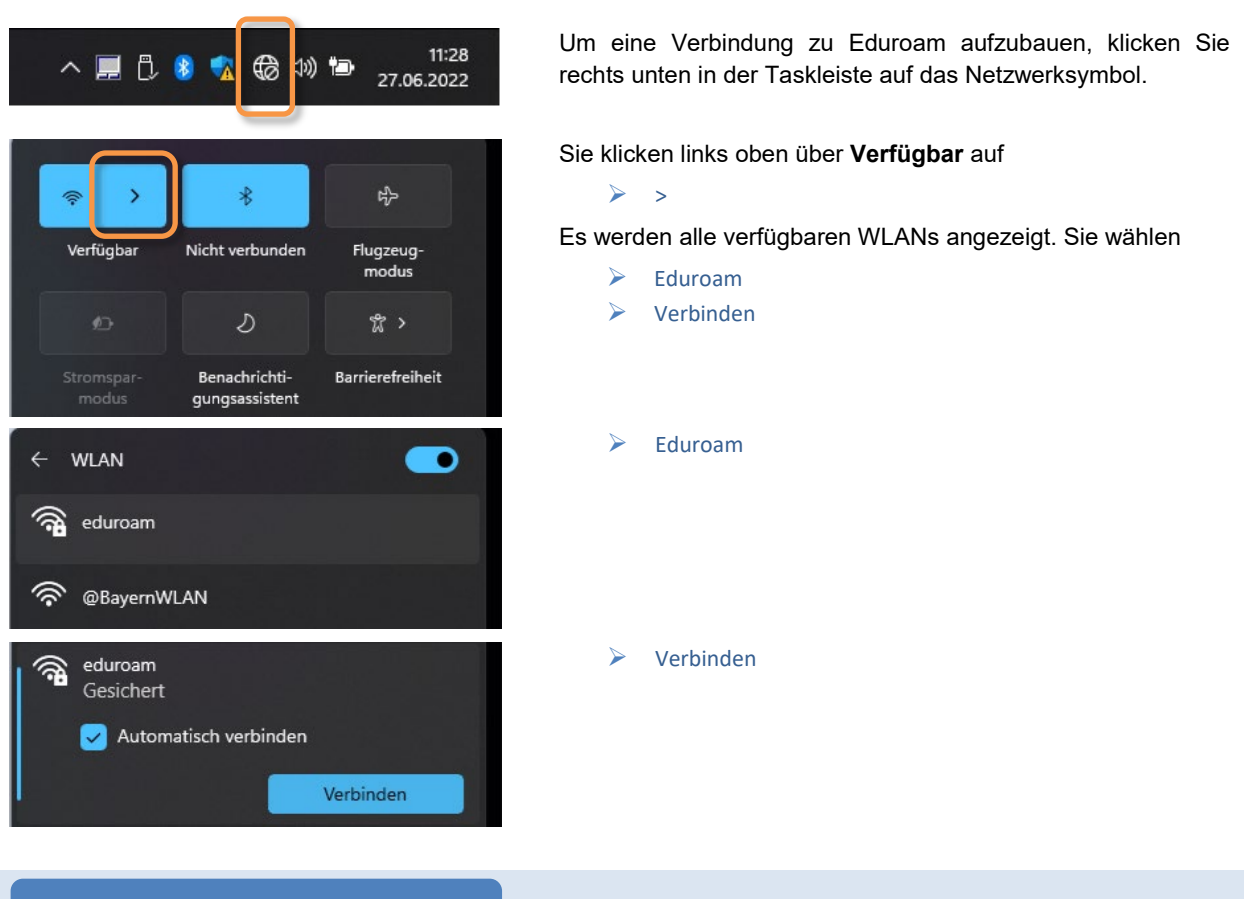

### Anmeldung

Der Benutzername für Eduroam setzt sich zusammen aus

- ✓ Dem Benutzernamen, den Sie z.B. für die Anmeldung an den PCs der Hochschule verwenden und
- ✓ der Domain @th-nuernberg.de

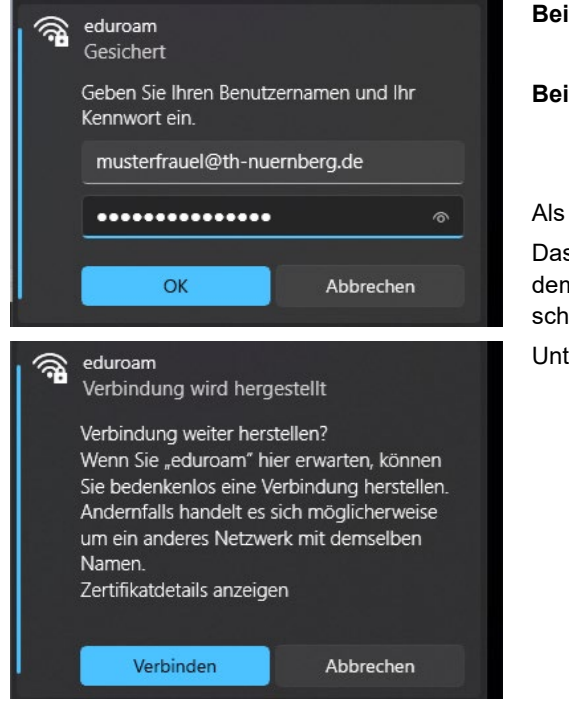

# Beispiel 1: Studentin Erika Mustermann mustermanner12345@th-nuernberg.de Beispiel 2: Frau Prof. Dr. Elfriede Musterfrau musterfrauel@th-nuernberg.de

Als Passwort setzen Sie Ihr Passwort für die MSAD.

Das ist **nicht** das E-Mail-Passwort, sondern das Passwort, mit dem Sie sich auch an den Windows-Arbeitsplätzen der Hochschule anmelden.

Unter Umständen folgt eine Sicherheitsabfrage.

Verbinden

Jetzt verbindet sich Ihr Laptop mit dem WLAN der Hochschule und Sie haben Zugang zum Internet.

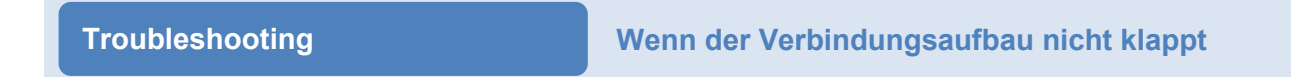

Unter Umständen funktioniert der Zugriff auf das WLAN Eduroam nicht. In diesem Fall probieren Sie die folgendes:

| eduroam<br>Gesichert |                 |    |
|----------------------|-----------------|----|
|                      | Verbinden       |    |
|                      | Eigenschaften   |    |
|                      | Nicht speichern | en |

Unter Umständen verhindert an Ihrem Laptop ein altes WLAN-Profil, das Sie an einer anderen Hochschule eingerichtet haben, die WLAN-Verbindung.

Um das Profil zu löschen, klicken Sie in der Liste mit den verfügbaren WLANs mit der rechten Maustaste auf

Eduroam

Sie wählen

Nicht speichern

Danach versuchen Sie den Verbindungsaufbau erneut.

### Weitere Unterstützung

Aktuelle Tipps und Hinweise zu Eduroam finden Sie in der FAQ-Sammlung im Internet unter: https://www.th-nuernberg.de/einrichtungen-gesamt/zentrale-einrichtungen/zentrale-it/netzwerk/eduroam/

Im IT Service Desk der Zentralen IT erhalten Sie bei Bedarf Unterstützung beim Zugang zu Eduroam: https://www.th-nuernberg.de/einrichtungen-gesamt/zentrale-einrichtungen/zentrale-it/vor-ort/beratung/